## 1 - Les icônes :

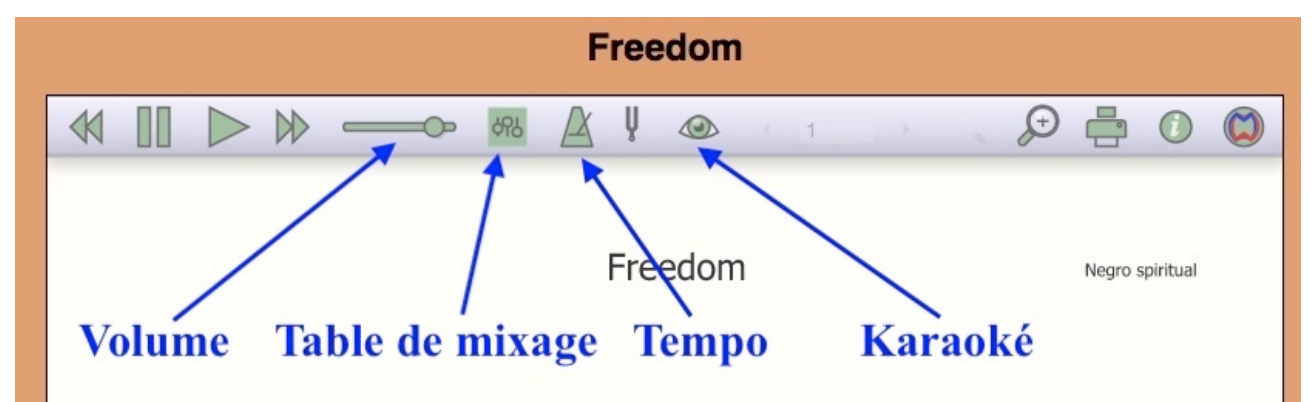

2 - la table de mixage vous permet de sélectionner le ou les pupitres qui vous intéressent :

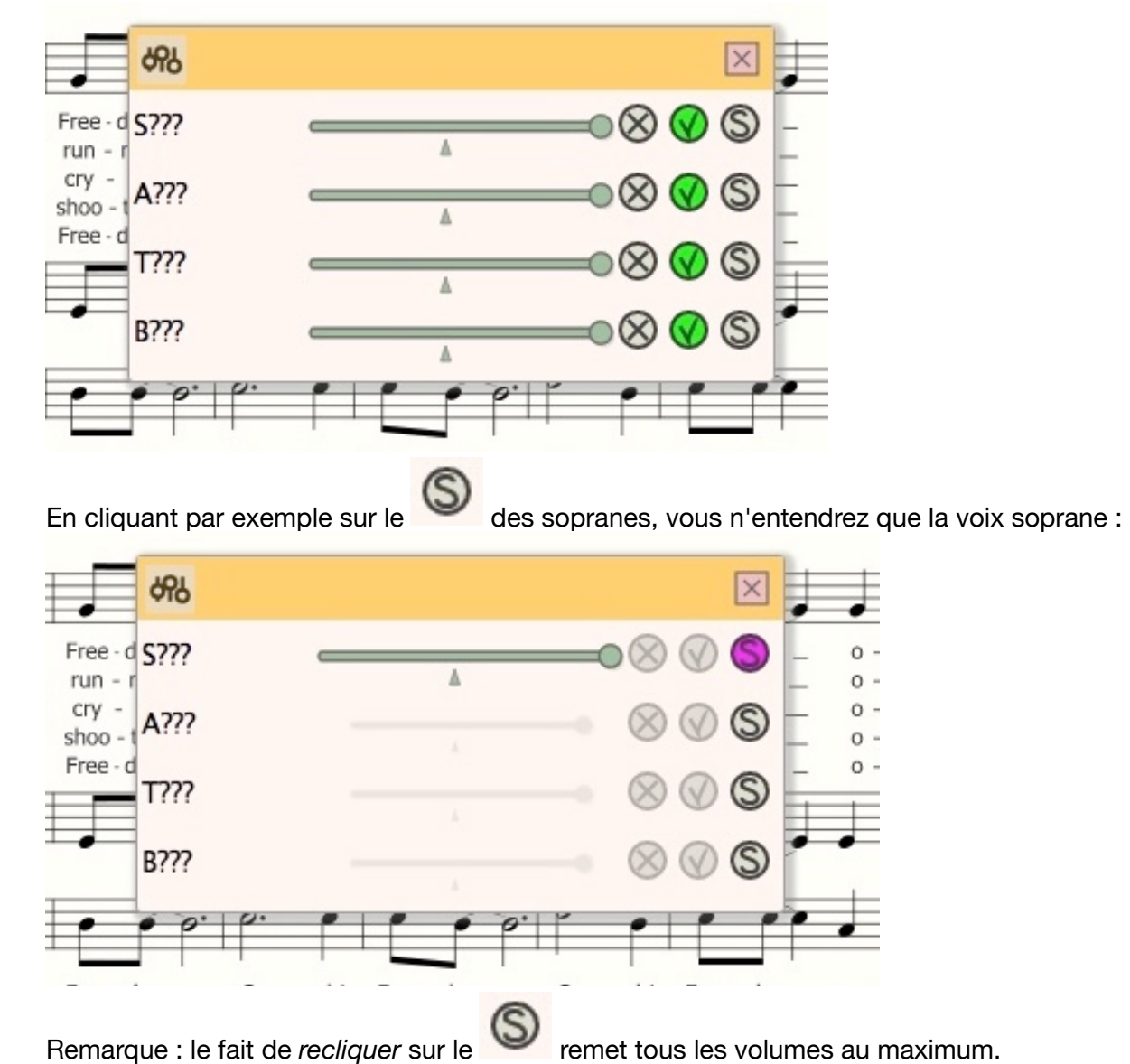

Vous pouvez, par exemple, mettre la voix ténor à plein volume et moduler les 3 autres voix :

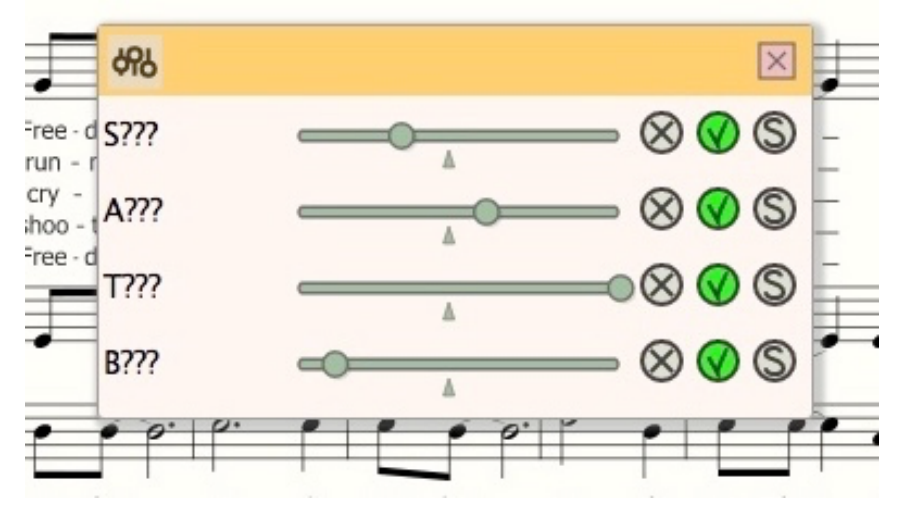

3 - Tempo : Vous pouvez réduire le tempo pour travailler une partie difficile :

| 70%      | _ |
|----------|---|
| 85% 🗮 🗮  |   |
| 95% 🗮    |   |
| ✓ 100%   |   |
| 105% 🛋   |   |
| 115% 🛋 🛋 |   |
| 125%     |   |
| 150%     |   |
|          |   |

Mais il vous faudra attendre une minute ou deux que le navigateur recalcule.Pour remettre le tempo initial (100%), *mieux vaut recharger la page* que de cliquer sur "100%".

4 - Le karaoké :

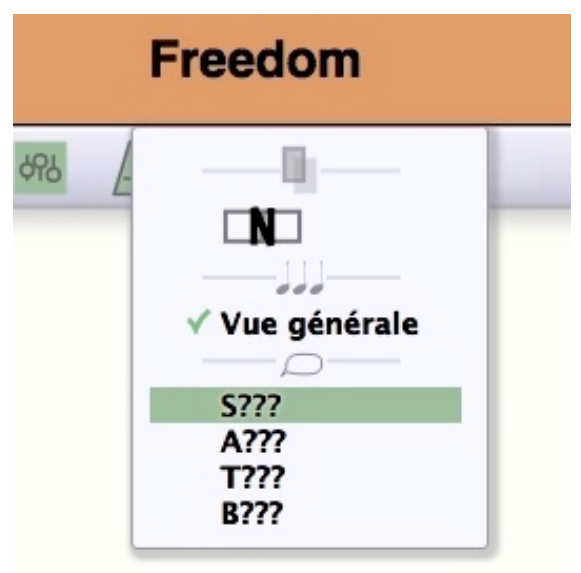

En sélectionnant la voix soprane, on affiche les paroles, et le curseur (vert) suit les paroles en même temps que joue la musique :

| Freedom                                                                                                    |               |
|----------------------------------------------------------------------------------------------------|---------------|
|                                                                                                    | 0             |
| O oh! Freedom O oh! Freedom O oh! Freedom over me But before I'd be a slave<br>buried in my grave and go home to my Lord and be free.      | e, I'll be    |
| No more runnin' No more runnin' No more runnin' over me But before I'd be a sla<br>buried in my grave and go home to my Lord and be free.  | ve, I'll be   |
| No more cryin' No more cryin' No more cryin' over me But before I'd be a slave, I'll<br>in my grave and go home to my Lord and be free.    | be buried     |
| No more shootin' No more shootin' No more shootin' over me But before I'd be a s<br>buried in my grave and go home to my Lord and be free. | lave, I'll be |
| O oh! Freedom O oh! Freedom O oh! Freedom over me But before I'd be a slave<br>buried in my grave and go home to my Lord and be free.      | e, I'll be    |

## 5 - Travail d'une partie de la partition

Supposons que vous vouliez travailler de façon plus approfondie les mesures 5 à 9. Vous cliquez sur le début de la mesure 5. La lettre **J** s'affiche (en vert) sur tout la partition à partir de la mesure 5 :

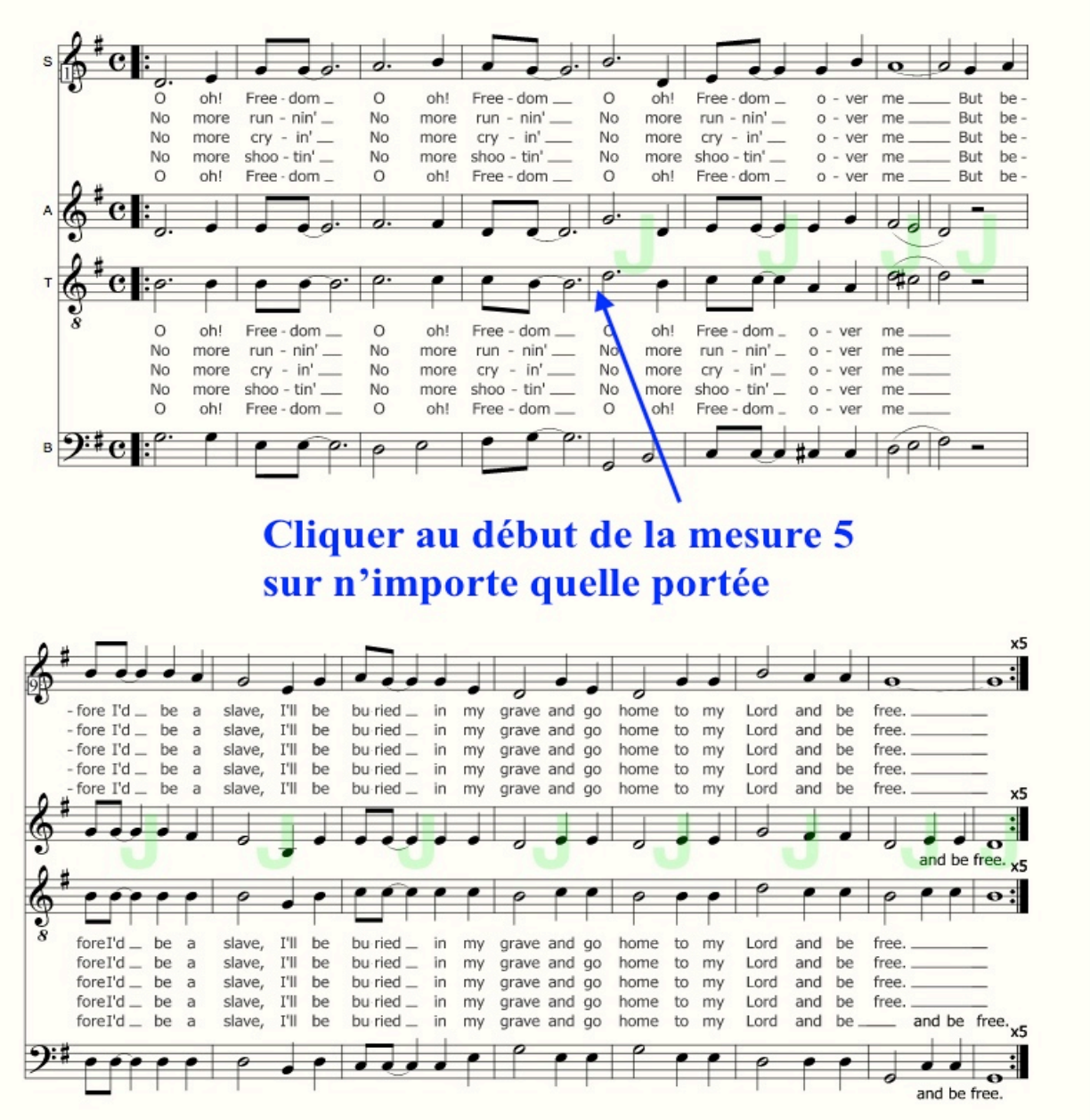

Puis vous cliquez sur la fin de la mesure 9. La lettre **R** s'affiche (en vert) sur les mesures 5 à 9 :

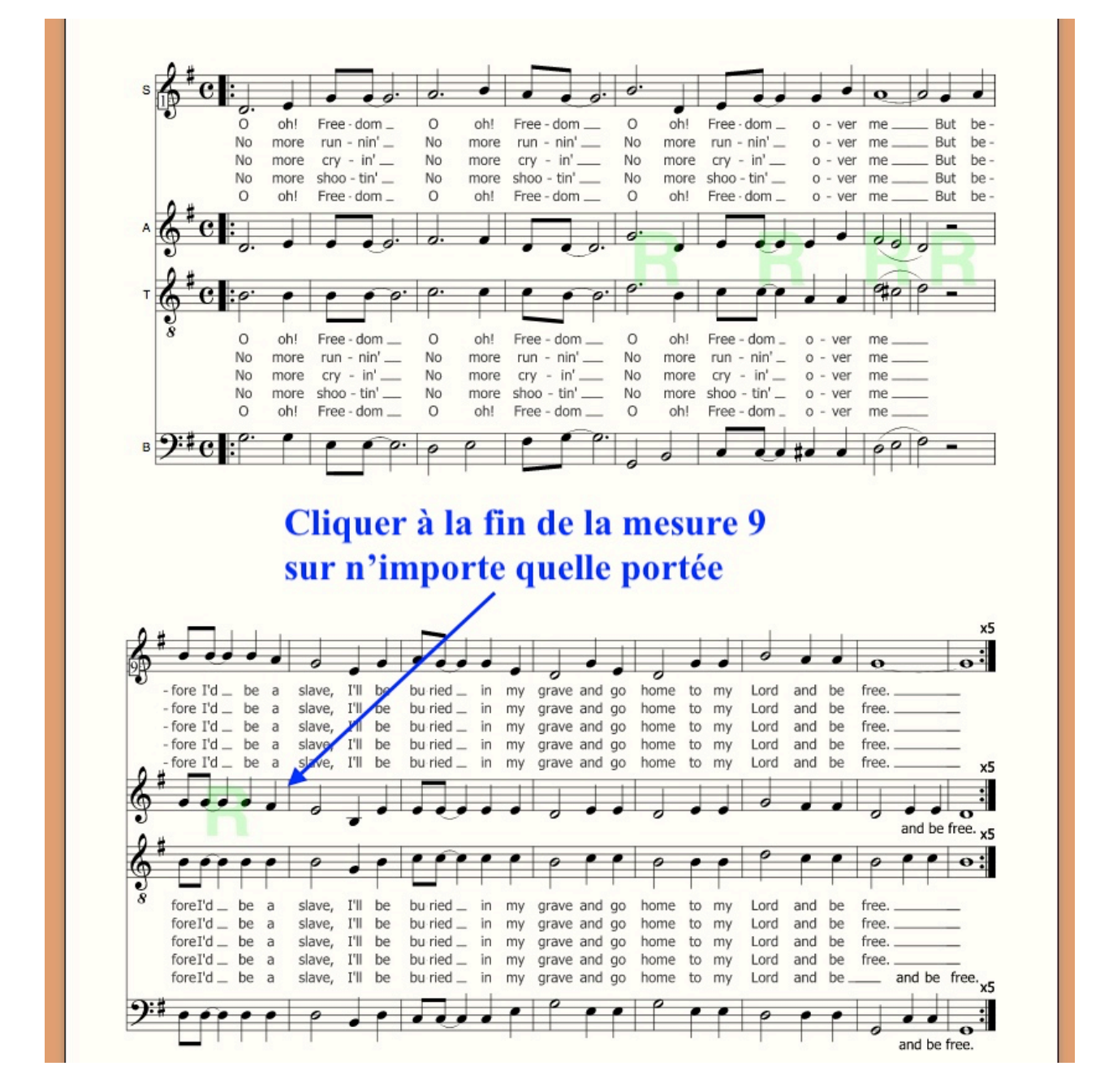

les mesures 5 à 9 vont jouer en boucle.

Remarque : Pendant que la musique joue, vous pouvez rajouter ou enlever des mesures à celles que vous travaillez en cliquant sur les mesures qui vous intéressent.

Pour revenir à la partition toute entière, il suffit de recharger la page.